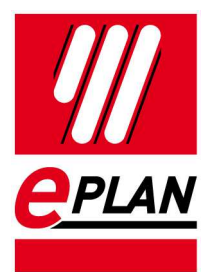

### EPLAN License Manager Installation Guide

Version 7.1.7 Status: 02/2017

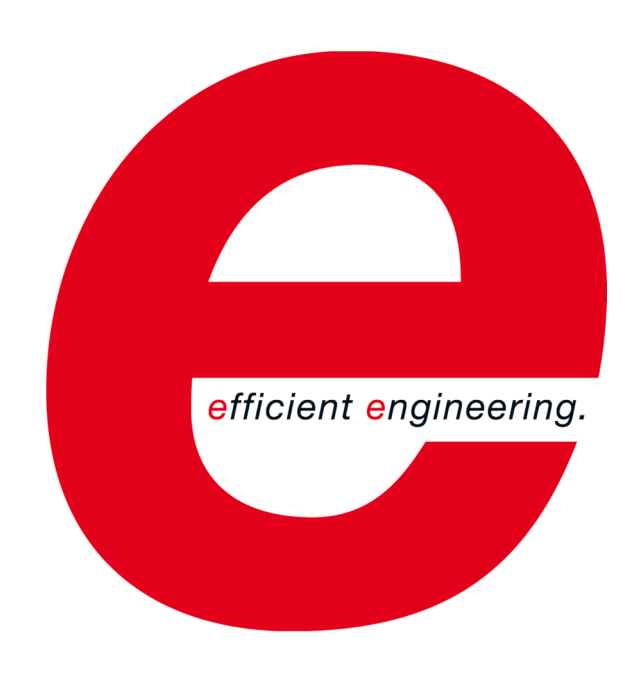

EPLAN Software & Service GmbH & Co. KG Technical Information

ENGINEERING SOFTWARE

IMPLEMENTATION

FRIEDHELM LOH GROUP

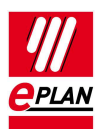

Copyright © 2017 EPLAN Software & Service GmbH & Co. KG

EPLAN Software & Service GmbH & Co. KG assumes no liability for either technical or printing errors, or for deficiencies in this technical information and cannot be held liable for damages that may result directly or indirectly from the delivery, performance, and use of this material.

This document contains legally protected proprietary information that is subject to copyright. All rights are protected. This document or parts of this document may not be copied or reproduced by any other means without the prior consent of EPLAN Software & Service GmbH & Co. KG.

The software described in this document is subject to a licensing agreement. The use and reproduction of the software is only permitted within the framework of this agreement.

RITTAL® is a registered trademark of Rittal GmbH & Co. KG.

EPLAN<sup>®</sup>, EPLAN Electric P8<sup>®</sup>, EPLAN Fluid<sup>®</sup>, EPLAN Preplanning<sup>®</sup>, EPLAN Pro Panel<sup>®</sup> and EPLAN Harness proD<sup>®</sup> are registered trademarks of EPLAN Software & Service GmbH & Co. KG.

Windows 7<sup>®</sup>, Windows 8<sup>®</sup>, Windows 8.1<sup>®</sup>, Windows 10<sup>®</sup>, Windows Server 2008 R2<sup>®</sup>, Windows Server 2012<sup>®</sup>, Windows Server 2012<sup>®</sup>, Microsoft Windows<sup>®</sup>, Microsoft<sup>®</sup> Excel<sup>®</sup>, Microsoft<sup>®</sup> Access<sup>®</sup> and Notepad<sup>®</sup> are registered trademarks of the Microsoft Corporation.

PC WORX<sup>®</sup>, CLIP PROJECT<sup>®</sup>, and INTERBUS<sup>®</sup> are registered trademarks of Phoenix Contact GmbH & Co.

AutoCAD® and AutoCAD Inventor® are registered trademarks of Autodesk, Inc.

STEP 7<sup>®</sup>, SIMATIC<sup>®</sup> and SIMATIC HW Config<sup>®</sup> are registered trademarks of Siemens AG.

InstallShield<sup>®</sup> is a registered trademark of InstallShield, Inc.

Adobe® Reader® and Adobe® Acrobat® are registered trademarks of Adobe Systems Inc.

TwinCAT<sup>®</sup> is a registered trademark of Beckhoff Automation GmbH.

Unity Pro<sup>®</sup> is a registered trademark of Schneider Electric.

RSLogix 5000<sup>®</sup> and RSLogix Architect<sup>®</sup> are registered trademarks of Rockwell Automation.

All other product names and trade names are trademarks or registered trademarks of their respective owners.

EPLAN uses the Open Source software 7-Zip (7z.dll), Version 16.00, Copyright © by Igor Pavlov. The source code of 7-Zip is subject to the GNU Lesser General Public License (LGPL). The source code of 7-Zip and details on this license can be found on the following Web site: http://www.7-zip.org

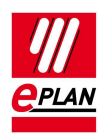

# **Table of Contents**

| Introduction                                                   | 5    |
|----------------------------------------------------------------|------|
| Notes for the Reader                                           | 6    |
| Preconditions                                                  | 7    |
| Software                                                       | 7    |
| Approved for                                                   | 8    |
| Installing the EPLAN License Manager                           | 9    |
| Adding rental licenses                                         | .14  |
| Updating an existing EPLAN License Manager                     | .16  |
| Updating the EPLAN License Manager 7.1.7                       | .16  |
| Updating the primary and secondary EPLAN License Manager 7.1.7 | .16  |
| Configuring the DCOM Interface                                 | .17  |
| Approved Windows Server operating systems                      | .18  |
| Windows 7 and Windows 8.1                                      | . 27 |
| Installing the EPLAN License Manager Monitor                   | . 36 |

#### **EPLAN License Manager Installation Guide** Version 7.1.7 Status: 02/2017

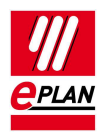

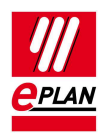

# Introduction

Dear users,

The team at EPLAN Software & Service GmbH & Co. KG is pleased to welcome you as a new user.

This document describes the installation of the EPLAN License Manager (ELM). This application will allow you to manage EPLAN product licenses on a network. Communication between server and client computers takes place via the "Remote Dongle Service" (RDS) utility, which is set up in the Control Panel program and automatically started during installation of the EPLAN License Manager.

Furthermore, this document describes the installation of the EPLAN License Manager monitor. You can use this tool to display the licensing status of an EPLAN License Manager.

When using the EPLAN License Manager to license EPLAN products, it is *absolutely essential* that you update the licensing on every connected client computer.

These instructions are aimed at administrators who are already familiar with EPLAN and who have an in-depth knowledge of programs and systems.

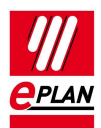

# Notes for the Reader

Before you begin reading, please note the following symbols and styles used in this document:

#### Warning:

Texts preceded by this image are warnings. You should be absolutely sure to read this warning before proceeding!

### 🏷 Note:

Text preceded by this image contains extra notes.

### 🚺 Tip:

Useful tips to facilitate your interaction with the program are presented after this image.

#### Example:

Examples are highlighted by this symbol.

- User interface elements are marked in **bold** so they can immediately be located in the text.
- *Italic* text provides particularly important information that you should definitely pay attention to.
- Code examples, directory names, and direct input (among other elements) are displayed in a non-proportional font.
- Function keys, keyboard keys, and buttons within the program are shown in square brackets (e.g., **[F1]** for the "F1" function key).

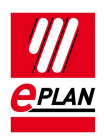

- To improve the flow of the text, we often use "menu paths" in this document (for example, Start > Run). In order to find a particular program function, the menus and options shown in a menu path must be selected in the sequence shown. For example, the menu path mentioned above calls up the EPLAN help system.
- The operating information provides step-by-step instructions for reaching specific targets, and in many places, after the right-arrow symbol ⇒ you'll also find the reaction of the program to your action.
- In combination with settings or fields (e.g., check boxes) which can only be switched on or off, in this document we often use the term "activate" (after which the setting is active ☑) and "deactivate" (after which the setting is inactive □).

## Preconditions

In order to run the EPLAN License Manager the following conditions must be satisfied:

### Software

The following software preconditions must be satisfied:

- An operating system for which the EPLAN License Manager has been released must be installed (see also the following section: "Approved for").
- It is also assumed that the computer systems all have the latest security updates.
- The installation must be performed from a user account with rights equivalent to an Administrator.
- The dongle must be connected to the computer where the EPLAN License Manager is to be installed.

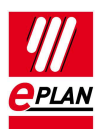

### Note:

Characters that do not occur in the Latin alphabet are not supported by the EPLAN License Manager (for example Chinese, Cyrillic characters, etc.). If you want to use the EPLAN License Manager, you may only use characters in ASCII format for your user and computer names.

Please inform yourself about the hardware prerequisites and the software approvals of the EPLAN Platform before installing EPLAN products. This information is available in the EPLAN performance descriptions of the respective products.

### Approved for

### **Client computer**

- Microsoft Windows 7 SP1 (64 Bit) Professional, Enterprise and Ultimate.
- Microsoft Windows 8 (64 bit) Pro, Enterprise.
- Microsoft Windows 8.1 (64 bit) Pro, Enterprise.
- Microsoft Windows 10 (64 bit) Pro, Enterprise.

### Server

- Microsoft Windows Server 2008 R2 (64 bit)
- Microsoft Windows Server 2012 (64 bit).
- Microsoft Windows Server 2012 R2 (64 bit)
- Microsoft Windows Server 2016.

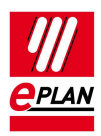

# Installing the EPLAN License Manager

Before beginning the installation of the EPLAN License Manager, make sure that the dongle provided is connected to the computer.

### 🏷 Note:

If your computer is connected to the Internet, the Dongle driver will be installed automatically from the Windows Update page. Should your computer not be connected to the Internet, you can locate the driver on the DVD in directory ELM\Services (x64)\Drivers. Start the file HASPUserSetup.exe here.

- 1. After inserting the DVD for one of the EPLAN Platform products, switch to directory ELM.
- 2. Open the ELM\License Manager (x64) directory and here doubleclick the setup.exe file.
- 3. Answer **[Yes]** to confirm the subsequent safety prompt.
- 4. In the subsequent dialog click [Install].
- ⇒ The installation wizard for the EPLAN License Manager is opened.

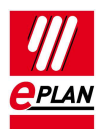

| 邊            | EPLAN License Manager (x64)                                                                                        |
|--------------|----------------------------------------------------------------------------------------------------|
| <u>eplan</u> | Welcome to the InstallShield Wizard for EPLAN<br>License Manager (x64)                                             |
|              | The InstallShield(R) Wizard will install EPLAN License Manager<br>(x64) on your computer. To continue, click Next. |
|              | WARNING: This program is protected by copyright law and international treaties.                                    |
|              | < Back Next > Cancel                                                                                               |

- 5. In the subsequent installation wizard dialogs you will confirm the license conditions among other things.
- 6. Click [Install] once more to start the actual installation.
- ⇒ The Select License Manager Configurator dialog opens during the installation.

| <b>1</b>                            | Select License Manager - Configurator        | × |
|-------------------------------------|----------------------------------------------|---|
| <ul><li>Prin</li><li>Star</li></ul> | nary License Manager<br>ndby License Manager |   |
|                                     | OK Cancel                                    |   |

7. Here select the operating mode of your EPLAN License Manager.

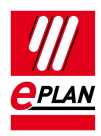

### Warning:

If this is the first EPLAN License Manager in your system environment ensure that the **Primary License Manager** is selected. The **Standby License Manager** option may only be used if your validation code includes the **Failure protection** functionality.

- The dialog Primary License Manager Configurator is opened. This allows you to activate your license data via the validation code supplied.
- 8. First enter the name of your company in the **Company name** box.

| ţ. |             |           |            | Primary License Manager - Configurator - XT-ELM-1 | _    |   | x    |   |
|----|-------------|-----------|------------|---------------------------------------------------|------|---|------|---|
|    |             |           |            |                                                   |      |   | Abou | t |
| [  | Validate    | Bundles   | Properties |                                                   |      |   |      |   |
|    |             |           |            |                                                   |      |   |      |   |
|    | Compa       | iny name: |            | ess                                               |      |   |      |   |
|    | Serial n    | umber:    |            | WUPDU10185                                        |      |   |      |   |
|    | Host ID     |           |            | DC-E6-AD-A2-35                                    |      |   | ]    |   |
|    | Validat     | ion code: |            |                                                   |      |   | ]    |   |
|    |             |           |            |                                                   |      |   |      |   |
|    |             |           |            |                                                   |      |   |      |   |
|    |             |           |            |                                                   |      |   |      |   |
|    |             |           |            |                                                   |      |   |      |   |
|    |             |           |            |                                                   |      |   |      | + |
|    |             |           |            |                                                   |      |   |      |   |
|    |             |           |            |                                                   |      |   |      |   |
|    |             |           |            |                                                   |      |   |      |   |
|    |             |           |            |                                                   |      |   |      |   |
|    |             |           |            |                                                   |      |   |      |   |
|    |             |           |            |                                                   |      |   |      |   |
|    |             |           |            |                                                   |      |   |      |   |
|    |             |           |            |                                                   |      |   |      |   |
|    |             |           |            |                                                   |      |   |      |   |
|    | Dialog lang | guage:    |            | en_US ( English (USA) ) v                         |      |   |      |   |
|    |             |           |            | Update service OK Cancel                          | Appl | у |      |   |
|    |             |           |            |                                                   |      |   |      |   |

9. Enter your validation code in the **Validation code** field and then click **[OK]**.

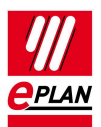

### b Note:

At this point, you can also leave the **Validation code** field empty and enter the validation code later. To do this, click **[OK]** and exit the installation wizard.

⇒ The licensing scope is then displayed in the Validated license dialog.

| <b>'</b> 9                           | Validated licenses               |     |                 | x            |
|--------------------------------------|----------------------------------|-----|-----------------|--------------|
| The licenses have been validated suc | cessfully on your computer.      |     |                 |              |
| License file:                        | C:\Users\Public\EPLAN\ELM\EIm.Eg | ıf  |                 |              |
| Serial number:                       | WUPDU10185                       |     |                 |              |
| License expiration date:             | Unlimited                        |     |                 |              |
| Company name:                        | ess                              |     |                 |              |
| Dongle serial number:                | As license serial number         |     |                 |              |
| Validated:                           |                                  |     |                 |              |
| Licenses                             |                                  | Tot | Expiration date | ~            |
| EPLAN Electric P8 - Profession       | al                               | 10  | Unlimited       |              |
| Language: All                        |                                  | 10  | Unlimited       |              |
| Module: EPLAN Data Portal            |                                  | 10  | Unlimited       |              |
| Module: EPLAN eCl@ss Import          |                                  | 10  | Unlimited       |              |
| Module: EPLAN Pages unlimited        | d                                | 10  | Unlimited       |              |
| Release: EPLAN Data Portal 2.        | 5                                | 10  | Unlimited       |              |
| Release: EPLAN Data Portal 2.        | 6                                | 10  | Unlimited       |              |
| Release: EPLAN eCl@ss Impor          | t 2.5                            | 10  | Unlimited       |              |
| Release: EPLAN eCl@ss Impor          | t 2.6                            | 10  | Unlimited       | _            |
| Release: EPLAN EDZ Format 2          | 2.5                              | 10  | Unlimited       | =            |
| Release: EPLAN EDZ Format 2          | 2.6                              | 10  | Unlimited       |              |
| Release: EPLAN Electric P8 1.3       | 8                                | 10  | Unlimited       |              |
| Release: EPLAN Electric P8 1.3       | 9                                | 10  | Unlimited       |              |
| Release: EPLAN Electric P8 1.3       | 9 Service Pack 1                 | 10  | Unlimited       |              |
| Release: EPLAN Electric P8 2.        | D                                | 10  | Unlimited       |              |
| Release: EPLAN Electric P8 2.        | 1                                | 10  | Unlimited       |              |
| Release: EPLAN Electric P8 2.3       | 2                                | 10  | Unlimited       |              |
| Release: EPLAN Electric P8 2.3       | 3                                | 10  | Unlimited       |              |
| Release: EPLAN Electric P8 2.4       | 4                                | 10  | Unlimited       | $\checkmark$ |
|                                      |                                  |     | Close           | 2            |

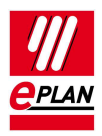

Click [Close].

10. Finally, click **[Finish]** to end the installation wizard.

The following section "Configuring the DCOM Interface" on Page 17 explains how to configure the DCOM interface for operating the EPLAN License Manager.

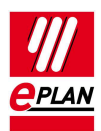

# **Adding rental licenses**

The EPLAN rental licenses consist of a basic license and further purchased or leased licenses that can have different validity periods.

This functionality is available for the first time with this Version 7.1.7 of the EPLAN License Manager.

### 🏷 Note:

Previous versions before Version 7.1.7 do not support the rental license.

A basic license can be validated like available licenses in the past. They can be differentiated between limited and unlimited.

For further rental licenses you first have to enter a new validation in the **Validate** tab in the "ELM Configurator" program. This validation is limited in time and expires after a defined period.

### b Note:

The expiry time of the rental license is set to the UTC time. This means that if a license expired on 01/01/2018, UTC time + 1 hour = local time (in Germany (without consideration of the Daylight Savings Time)).

1. To add a validation to the EPLAN License Manager, switch to the **Validate** tab.

#### b Note:

If you have a deviating serial number beginning with "E001", you can use the serial number displayed in the **Validate** dialog.

- 2. Enter the validation code of your basic license or rental license that you received from EPLAN into the **Validation code** field.
- 3. Then click [Apply].

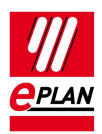

| 1                                   | Validated licenses            |       |                 | x        |
|-------------------------------------|-------------------------------|-------|-----------------|----------|
| The licenses have been validated su | ccessfully on your computer.  |       |                 |          |
| License file:                       | C:\Users\Public\EPLAN\ELM\EIm | n.Egf |                 |          |
| Serial number:                      | WUPDU10185                    |       |                 |          |
| License expiration date:            | Unlimited                     |       |                 |          |
| Company name:                       | ess                           |       |                 |          |
| Dongle serial number:               | As license serial number      |       |                 |          |
| Validated:                          |                               |       |                 |          |
| Licenses                            |                               | Tot   | Expiration date | <u> </u> |
| Release: EPLAN Electric P8 1.       | 9                             | 10    | Unlimited       |          |
| Release: EPLAN Electric P8 1.       | 9 Service Pack 1              | 10    | Unlimited       |          |
| Release: EPLAN Electric P8 2.       | 0                             | 10    | Unlimited       |          |
| Release: EPLAN Electric P8 2.       | 1                             | 10    | Unlimited       |          |
| Release: EPLAN Electric P8 2.       | 2                             | 10    | Unlimited       |          |
| Release: EPLAN Electric P8 2.       | 3                             | 10    | Unlimited       |          |
| Release: EPLAN Electric P8 2.       | 4                             | 10    | Unlimited       |          |
| Release: EPLAN Electric P8 2.       | 5                             | 10    | Unlimited       |          |
| Release: EPLAN Electric P8 2.       | 6                             | 10    | Unlimited       |          |
| Release: EPLAN User Rights N        | Nanagement 1.8                | 10    | 15.04.2017      |          |
| Release: EPLAN User Rights N        | Management 1.9                | 10    | 15.04.2017      |          |
| Release: EPLAN User Rights N        | Management 1.9 Service Pack 1 | 10    | 15.04.2017      |          |
| Release: EPLAN User Rights N        | Management 2.0                | 10    | 15.04.2017      | _        |
| Release: EPLAN User Rights N        | Management 2.1                | 10    | 15.04.2017      | =        |
| Release: EPLAN User Rights N        | Management 2.2                | 10    | 15.04.2017      |          |
| Release: EPLAN User Rights N        | Management 2.3                | 10    | 15.04.2017      |          |
| Release: EPLAN User Rights N        | Nanagement 2.4                | 10    | 15.04.2017      |          |
| Release: EPLAN User Rights N        | Nanagement 2.5                | 10    | 15.04.2017      |          |
| Release: EPLAN User Rights N        | Nanagement 2.6                | 10    | 15.04.2017      | $\sim$   |

- ⇒ The licensing scope is displayed in the Validated license dialog. The "license pool" of available systems and extensions in the Bundles tab is updated.
- ⇒ The basic license, in this example "Unlimited", and the rental license, expiry date 04/15/2017, are displayed.
- ⇒ The EPLAN License Manager Configurator dialog will remain open, and you can select additional settings.

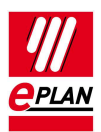

# Updating an existing EPLAN License Manager

Only one EPLAN License Manager can be run on a given computer.

# **Updating the EPLAN License Manager 7.1.7**

In order to change from the EPLAN License Manager Version 7.1.x to the new Version 7.1.7 you only have to install the new version. The older version is then removed automatically.

- 1. To do this, switch to the directory ELM on the DVD of one of the EPLAN Platform products.
- 2. Open the ELM\License Manager (x64) directory and here doubleclick the setup.exe file. Carry out the installation.
- ⇒ Your settings in the "Services" and "DCOM" section are transferred automatically when the setup.exe file is executed.

## Updating the primary and secondary EPLAN License Manager 7.1.7

Your company network has two EPLAN License Manager applications (primary License Manager and standby License Manager). In this case you must always update the primary License Manager first.

- 1. Set the start type of the "Remote Dongle Service" for the primary License Manager to "Deactivated". Then stop the service.
- 2. Start the installation on the primary License Manager. Open the ELM\License Manager (x64) directory and here double-click the setup.exe file. Carry out the installation.

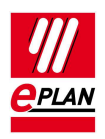

- ⇒ Your settings in the "Services" and "DCOM" section are transferred automatically when the setup.exe file is executed.
- 3. After successful installation set the start type of the service back to "Automatic". Subsequently restart the service.
- ⇒ After a certain updating interval the active standby License Manager now transfers all the tasks back to your primary License Manager.
- 4. Check whether the primary License Manager is active again and the data transfer has been successful.

### Ӯ Note:

You can run the "ELM Configurator" program to check the process. Once the primary License Manager is active again, the entry "Primary, active" will be displayed in the **Status** field of the **License Manager - Monitor** dialog.

- 5. Update the standby License Manager. Set the start type of the "Remote Dongle Service" utility to "Deactivated". Then stop the service.
- 6. Start the setup.exe file and then follow the installation commands.
- 7. After a successful installation reset the start type back to "Automatic" and start the service.
- ⇒ After a certain updating interval the two EPLAN License Manager synchronize automatically.

# **Configuring the DCOM Interface**

Depending on the operating system, extra configuration of the DCOM interface may be necessary so that the clients can access the computer on which the EPLAN License Manager has been installed.

The computer on which the EPLAN License Manager is installed, and also the clients accessing this computer, should all be members of the same Windows domain. **EPLAN License Manager Installation Guide** Version 7.1.7 Status: 02/2017

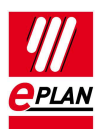

If this is not the case, then an account with the same name and password must be created on the server for every client user account.

### b Note:

It is assumed that the DCOM configuration reflects default settings made at the time the respective operating system was installed. If different settings were made, e.g., to increase system security, then you should consult your system administrator.

## **Approved Windows Server operating systems**

Access to the DCOM interface can be configured either for all domain users or for a group of users.

Both variants are described in the following sections. It is assumed that a group called "ELM Users" has been created in the domain for the second variant.

The configuration program for the DCOM interface must first be started.

- To do this, select Start > Run, and enter the dcomcnfg command in the Run dialog. You can carry out the entry directly under Windows Server 2012.
- ⇒ The **Component Services** dialog opens.
- In the tree view of this dialog select Component Services > Computers > My Computer.

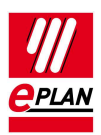

| <ul> <li>File Action View Window Help</li> <li>File Action View Window Help</li> <li>Console Root</li> <li>Console Root</li> <li>Computers</li> <li>Computers</li> <li>COM+ Applications</li> <li>DCOM Config</li> <li>DCOM Config</li> <li>Distributed Transaction Coordi</li> <li>Services (Local)</li> </ul> | - 8 × |
|----------------------------------------------------------------------------------------------------|-------|
| <ul> <li>Console Root</li> <li>Component Services</li> <li>Computers</li> <li>COM+ Applications</li> <li>DCOM Config</li> <li>DCOM Config</li> <li>Distributed Transaction Coordi</li> </ul>                                                                                                    |       |
| Console Root  Component Services  Computers  COM+ Application  COM+ Application  COM+ Application  COM+ Application  COM+ Application  COM+ Config  COM+ Config  COM+ Config  COM+ Config  COM+ Config  Services (Local)  Name  COM+ Config  Services (Local)                                                   |       |
|                                                                                                    |       |
|                                                                                                    |       |

- 3. Right-click **My Computer** and select the **Popup menu > Properties**.
- ⇒ The **My Computer Properties** dialog opens.

#### EPLAN License Manager Installation Guide

Version 7.1.7 Status: 02/2017

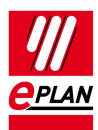

| My Computer Properties ? ×                                                                                                    |
|----------------------------------------------------------------------------------------------------|
| General Default Properties COM Security MSDTC                                                                                                    |
| Enable Distributed COM on this computer                                                                                                    |
| Enable COM Internet Services on this computer                                                                                                    |
| Default Distributed COM Communication Properties                                                                                                    |
| The Authentication Level specifies security at the packet level.                                                                                                    |
| Default Authentication Level:                                                                                                    |
| Connect v                                                                                                    |
| Default Impersonation Level:                                                                                                    |
|                                                                                                    |
| Security for reference tracking can be provided if authentication is used<br>and that the default impersonation level is not anonymous.<br>Provide additional security for reference tracking<br>Leam more about setting these properties. |
|                                                                                                    |
| OK Cancel Apply                                                                                                    |

- 4. In the **Default Properties** tab, make sure that the **Enable Distributed COM on this computer** check box is selected.
- 5. Change to the **COM Security** tab.

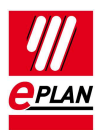

| My Computer Properties                                                                                                    | ?                        | x   |
|----------------------------------------------------------------------------------------------------|--------------------------|-----|
| General Default Properties COM Security MSDTC                                                                                                    |                          |     |
| Access Permissions<br>You may edit who is allowed default access to applications.<br>also set limits on applications that determine their own permis                                                                                                    | You m<br>sions.          | ay  |
| Caution: Modifying access permissions can affect th<br>of applications to start, connect, function and/or run<br>securely.                                                                                                    | ne abili<br>n            | ity |
| Edit Limits Edit Defa                                                                                                    | ult                      |     |
| Launch and Activation Permissions<br>You may edit who is allowed by default to launch applications<br>activate objects. You may also set limits on applications that<br>determine their own permissions.<br>Caution: Modifying launch and activation permission<br>affect the ability of applications to start, connect, fur<br>and/or run securely.<br>Edit Limits Edit Defa | s or<br>ns can<br>nction |     |
| Leam more about setting these properties.                                                                                                    |                          |     |
| OK Cancel                                                                                                    | Ap                       | ply |

- 6. Under Launch and Activation Permissions, click the [Edit Limits] button.
- ⇒ The Launch and Activation Permissions dialog opens.
- 7. You must now decide what security settings you wish to make:

If access is to be allowed for all users, select **Everyone** and then select the **Allow** check box for all permission types.

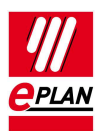

| My Computer Properties ? ×                                                                                                    |
|----------------------------------------------------------------------------------------------------|
| General Default Properties COM Security MSDTC                                                                                                    |
| Access Permissions<br>You may edit who is allowed default access to applications. You may                                                                                                    |
| Caution: Modifying access permissions can affect the ability of applications to start, connect, function and/or run securely.                                                                                                    |
| Edit Limits Edit Default                                                                                                    |
| Launch and Activation Permissions         You may edit who is allowed by default to launch applications or activate objects. You may also set limits on applications that determine their own permissions.         Image: Caution: Modifying launch and activation permissions can affect the ability of applications to start, connect, function and/or run securely.         Image: Edit Limits         Edit Limits         Edit Limits |
| Learn more about <u>setting these properties</u> .                                                                                                    |
| OK Cancel Apply                                                                                                    |

If access is only to be allowed for members of the **ELM Users** group, click the **[Add]** button and select the appropriate group. After this, all four permission types must be activated for this group via the **Allow** check boxes.

- 8. Close the Launch and Activation Permissions and My Computer Properties dialogs by clicking [OK].
- 9. After this, in the tree view of the **Component Services** dialog navigate to the **DCOM Config** folder.

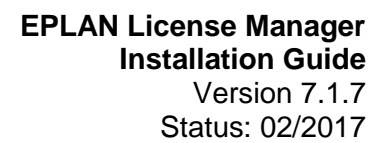

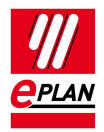

| <u>e</u> .                                          |                         |                          | Componer                  | nt Services               |                        |                          |                           |                            | x   |
|-----------------------------------------------------|-------------------------|--------------------------|---------------------------|---------------------------|------------------------|--------------------------|---------------------------|----------------------------|-----|
| 🐏 File Action View Window                           | Help                    |                          |                           |                           |                        | R                        |                           | -                          | s × |
| 🗢 🔿 🙋 📰 🗙 🗔 🍳 🖡                                     | 2 🖬 🏥                   |                          | 11                        |                           |                        |                          |                           |                            |     |
| Console Root                                        | Authentica<br>UI CredUI | Authentica<br>UI Termina | AuthHost                  | Background<br>Intelligent | Bitmap<br>Image        | CFmlfsEng<br>host        | CMLUAUTIL                 | CMSTPLUA                   | ^   |
| ⊿ 🚯 My Computer                                     | -                       | -                        | -                         | -                         | -                      | -                        | -                         | -                          |     |
| COM+ Applica<br>COM Config<br>System8               | Color<br>Management     | COM+ Event<br>System     | ComEvents.<br>ComServic   | ComEvents.<br>ComSyste    | COpenCo                | CSISYNCCL<br>EXE         | CTapiLuaLib<br>Class      | cttunesvr                  |     |
| Systemic<br>%systemic                               | -                       | -                        |                           | -                         |                        |                          | -                         |                            | -   |
| > a %systemrc > a %systemrc > systemrc > systemrc   | CustReg<br>Class        | DEFRAGSVC<br>service     | Desktop<br>Wallpap        | Detection                 | DevicesFlow            | DfsShlEx. dll            | DsmAdmi                   | E5Run32DIIs                |     |
| SystemR<br>32-bit Prev                              | -                       | -                        |                           | -                         | -                      |                          |                           | -                          |     |
| <ul> <li>Accessibili</li> <li>AccStore C</li> </ul> | EapThirdP               | EClientServ              | Elevated-U<br>Explorer Fa | Elm7                      | EplanCOM<br>EplanAppli | Event Object<br>Change   | Event Object<br>Change 2  | Execute<br>Unknown         |     |
| acppage.d                                           | -                       |                          |                           | -                         | -                      | -                        | -                         | -                          |     |
| AP Client H Application                             | faultrep. dll           | File Prop<br>Sheet Pa    | FileSystemI               | Found New<br>Hardware     | FwCpILUA               | GIDS Smart<br>Card Sim   | GPMC<br>Reporting         | Health Key<br>and Certific |     |
| ⊳ 쓸 AppReadir<br>⊳ 🔗 appwiz.cpl                     | -                       | -                        | -                         | -                         | -                      | -                        | -                         | -                          |     |
| <ul> <li>Authentica</li> <li>Authentica</li> </ul>  | HomeGroup<br>CPL Adva   | HomeGroup<br>UI Status   | HTML<br>Application       | HtmlLocal                 | IASDataSto             | IASExtensi               | IEWindows                 | IMAPI2                     |     |
| ▷ 🆀 Authentica<br>▷ 🆀 AuthHost                      | -                       | -                        | -                         | -                         | -                      | -                        | -                         | -                          |     |
| < III >                                             | Immersive<br>Print Dial | Immersive<br>Shell       | Immersive<br>Shell Broker | Immersive<br>TPM Virtu    | Internet<br>Explor     | LockScreen<br>Applicatio | LockScreen<br>Call Broker | Microsoft<br>Access A      | ~   |

- 10. On the right side of the dialog, select the component **ELM7**.
- 11. Right-click this component and select the **Popup menu > Proper-***ties*.
- ⇒ The **ELM7 Properties** dialog opens.
- 12. Select the **Security** tab.
- 13. In the Launch and Activation Permissions group box, select the Customize option and then click the [Edit] button.
- ⇒ The Launch and Activation Permissions dialog opens.
- 14. If access is to be allowed for all users, select **Everyone** and then select the **Allow** check box for all permission types.

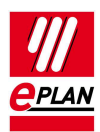

| Security<br>Group or user names:                                                                                                    |
|----------------------------------------------------------------------------------------------------|
| Group or user names:                                                                                                    |
| and per and the second second s |
| Everyone                                                                                                    |
|                                                                                                    |
| ELMOSER (WOP_MON\ELMOSER)     Set DEMHM-DL-QM-ELM (WUP_MON\DEMHM-DL-QM-ELM)                                                                                                    |
| Administrators (XT-ELM-1\Administrators)                                                                                                    |
|                                                                                                    |
| Add Remove                                                                                                    |
| Permissions for Everyone Allow Deny                                                                                                    |
| Local Launch                                                                                                    |
| Remote Launch                                                                                                    |
| Remote Activation                                                                                                    |
|                                                                                                    |
|                                                                                                    |
|                                                                                                    |
|                                                                                                    |
| OK Cancel                                                                                                    |

If access is only to be allowed for members of the **ELM Users** group, click the **[Add]** button and select the appropriate group. After this, all four permission types must be activated for this group via the **Allow** check boxes.

- 15. In the Access Permission group box, select the Customize option and then click the [Edit] button.
- ⇒ The Access Permission dialog opens.
- 16. If access is to be allowed for all users, select **Everyone** and then select the **Allow** check box for all permission types.

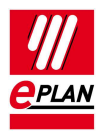

| Launch and Activation       | Permission                      | ? X    |
|-----------------------------|---------------------------------|--------|
| Security                    |                                 |        |
| Group or user names:        |                                 |        |
| 🍇 Everyone                  |                                 | ^      |
| SYSTEM                      |                                 | =      |
| ELMUSER (WUP_MON\ELI        | MUSER)                          |        |
| Administrators (XT-ELM-1)Ad | _MON (DEMHM-D<br>Iministrators) |        |
| < 111                       |                                 | >      |
|                             | Add                             | Remove |
| Permissions for Everyone    | Allow                           | Deny   |
| Local Launch                | ✓                               |        |
| Remote Launch               | ✓                               |        |
| Local Activation            | <ul><li>✓</li></ul>             |        |
| Remote Activation           | ~                               |        |
|                             |                                 |        |
|                             |                                 |        |
|                             |                                 |        |
|                             |                                 |        |
|                             | OK                              | Cancel |

If access is only to be allowed for members of the **ELM Users** group, click the **[Add]** button and select the appropriate group. After this, the permission types must be activated for this group via **Allow**.

- 17. In the **Configuration Permission** group box, select the **Customize** option and then click the **[Edit]** button.
- ⇒ The Change Configuration Permission dialog opens.
- 18. If access is to be allowed for all users, select **Everyone** and then select the **Allow** check box for all permission types.

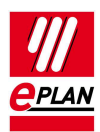

| Launch and Activation      | n Permission            | ? X       |
|----------------------------|-------------------------|-----------|
| Security                   |                         |           |
| Group or user names:       |                         |           |
| Serveryone                 |                         | ^         |
| SYSTEM                     |                         | =         |
| BEMUSER (WOP_MON EL        | MOSER)<br>P MON\DEMHM-D | L-QM-ELM) |
| Administrators (XT-ELM-1\A | dministrators)          | ~         |
| <                          |                         | >         |
|                            | Add                     | Remove    |
| Permissions for Everyone   | Allow                   | Deny      |
| Local Launch               | ~                       |           |
| Remote Launch              | ✓                       |           |
| Remote Activation          |                         |           |
|                            |                         |           |
|                            |                         |           |
|                            |                         |           |
|                            |                         |           |
| L                          | OK                      | Canad     |
|                            | UK                      | Cancel    |

If access is only to be allowed for members of the **ELM Users** group, click the **[Add]** button and select the appropriate group. After this, the permission types must be activated for this group via **Allow**.

- 19. Close the Launch and Activation Permissions and ELM7 Properties dialogs by clicking [OK].
- ⇒ The EPLAN License Manager can now be accessed from every authorized client.

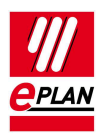

## Windows 7 and Windows 8.1

Access to the DCOM interface under Windows 8.1 is described as an example.

Access to the DCOM interface can be configured either for all domain users or for a group of users.

Both variants are described in the following sections. For the second variant, it is assumed that a group called "ELM Users" has been created.

The configuration program for the DCOM interface must first be started.

- 1. Move the cursor to the left-hand lower corner of the user interface and click **Start** to open the Start interface of Windows 8.1.
- 2. Here enter the command dcomcnfg and press [Enter] to confirm.
- $\Rightarrow$  The **Component Services** dialog opens.
- 3. In the tree view of this dialog select **Component Services > Computers > My Computer**.
- 4. Right-click **My Computer** and select the **Popup menu > Properties**.

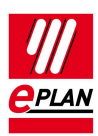

| Component Services                                                                                                    | _ |       |
|----------------------------------------------------------------------------------------------------|---|-------|
| 💩 File Action View Window Help                                                                                                    |   | _ 8 × |
| (← ↔   2 📷   🗑 🙆   🛛 📷   1 1   🛂 🖼 🏛 🏛                                                                                                    |   |       |
| <ul> <li>Console Root</li> <li>Component Services</li> <li>Computers</li> <li>COM+ Applications</li> <li>DCOM Config</li> <li>Distributed Transaction Coordi</li> <li>Event Viewer (Local)</li> <li>Services (Local)</li> </ul> |   |       |
|                                                                                                    |   |       |
|                                                                                                    |   |       |

⇒ The **My Computer Properties** dialog opens.

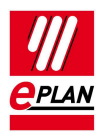

| My Computer Properties                                                                         |                | $\searrow$                                        | ?                    | ×  |
|------------------------------------------------------------------------------------------------|----------------|---------------------------------------------------|----------------------|----|
| General Default Properties CC                                                                  | M Security     | MSDTC                                             |                      |    |
| Enable Distributed COM on t                                                                    | his compute    | r                                                 |                      |    |
| Enable COM Internet Service                                                                    | es on this co  | mputer                                            |                      |    |
| Default Distributed COM Comm                                                                   | nunication P   | roperties                                         |                      |    |
| The Authentication Level spec                                                                  | cifies securit | y at the packet                                   | level.               |    |
| Default Authentication Leve                                                                    | l:             |                                                   |                      |    |
| Connect                                                                                        |                | $\sim$                                            |                      |    |
| Default Impersonation Level                                                                    | :              |                                                   |                      |    |
| Identify                                                                                       | •              | ~                                                 |                      |    |
| Security for reference tracking<br>and that the default impersona<br>Provide additional securi | tion level is  | vided if autheni<br>not anonymous<br>ice tracking | tication is us<br>s. | ed |
| Leam more about <u>setting these</u>                                                           | properties.    |                                                   |                      |    |
|                                                                                                |                |                                                   |                      |    |

- 5. In the **Default Properties** tab, make sure that the **Enable Distributed COM on this computer** check box is selected.
- 6. Change to the **COM Security** tab.

#### EPLAN License Manager Installation Guide Version 7.1.7 Status: 02/2017

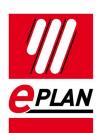

| My Com                    | puter Properties                                                                                                    |                                                                                           |                                                    | ?            | ×  |
|---------------------------|----------------------------------------------------------------------------------------------------|-------------------------------------------------------------------------------------------|----------------------------------------------------|--------------|----|
| General                   | Default Properties                                                                                                    | COM Security                                                                              | MSDTC                                              |              |    |
| 🗹 Ena                     | ble Distributed COM                                                                                                    | on this compute                                                                           | r                                                  |              |    |
| 🗌 Ena                     | ble COM Internet Ser                                                                                                    | vices on this co                                                                          | mputer                                             |              |    |
| Defa                      | ult Distributed COM C                                                                                                    | ommunication P                                                                            | roperties                                          |              |    |
| The                       | Authentication Level                                                                                                    | specifies securit;                                                                        | y at the packet                                    | level.       |    |
| De                        | fault Authentication L                                                                                                    | evel:                                                                                     |                                                    |              |    |
| Co                        | onnect                                                                                                    |                                                                                           | $\sim$                                             |              |    |
| who                       | is calling them, and w<br>the client's identity.                                                                                                    | hether the appli                                                                          | cation can do o                                    | perations    |    |
| who<br>using              | is calling them, and w<br>the client's identity.<br>fault Impersonation L                                                                                          | whether the appli<br>evel:                                                                | cation can do o                                    | perations    |    |
| who<br>using<br>De        | is calling them, and w<br>the client's identity.<br>fault Impersonation L<br>entify                                                                                | evel:                                                                                     | cation can do o                                    | perations    |    |
| De<br>Id<br>Secu<br>and t | is calling them, and w<br>the client's identity.<br>fault Impersonation L<br>entify<br>urity for reference trac<br>hat the default impers<br>Provide additional se | whether the appli<br>evel:<br>king can be pro-<br>sonation level is<br>curity for referen | vided if authenti<br>not anonymous<br>ice tracking | cation is us | ed |

- 7. Under Access Permissions, click the [Edit Limits] button.
- 8. In the Access Permission dialog, enable Remote Access for the "ANONYMOUS LOGON" user. Close the dialog by clicking [OK].

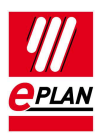

| Access Permission                                                                                                  | i i i i i i i i i i i i i i i i i i i       | ?                      | ×      |
|----------------------------------------------------------------------------------------------------|---------------------------------------------|------------------------|--------|
| Security Limits                                                                                                    |                                             |                        |        |
| Group or user names:                                                                                               |                                             |                        |        |
| Everyone<br>ALL APPLICATION PACKAG<br>Performance Log Users (DE-<br>Distributed COM Users (DE-E<br>ANONYMOUS LOGON | iES<br>EPLBAT-2\Perfom<br>PLBAT-2\Distribut | nance Log<br>ted COM U | U<br>s |
|                                                                                                    | A <u>d</u> d                                | <u>R</u> emove         | ;      |
| LOGON                                                                                                    | Allow                                       | Deny                   |        |
| Local Access                                                                                                    | $\checkmark$                                |                        |        |
| Remote Access                                                                                                    |                                             |                        |        |
|                                                                                                    |                                             |                        |        |
|                                                                                                    |                                             |                        |        |
|                                                                                                    | ОК                                          | Can                    | cel    |

- 9. In the My Computer Properties dialog under Launch and Activation Permissions, click the [Edit Limits] button.
- ⇒ The Launch and Activation Permissions dialog opens.
- 10. You must now decide what security settings you wish to make:

If access is to be allowed for all users, select **Everyone** and then select the **Allow** check box for all permission types.

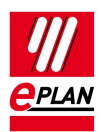

| Launch and Act                                                                                                    | ivation Permissio                                                                | n                                                                | ? ×                        |
|----------------------------------------------------------------------------------------------------|----------------------------------------------------------------------------------|------------------------------------------------------------------|----------------------------|
| Security Limits                                                                                                    |                                                                                  | 2                                                                |                            |
| Group or user i                                                                                                    | names:                                                                           |                                                                  |                            |
| Everyone<br>ALL APP<br>Administra<br>Administra<br>Administra<br>Administra<br>Administra<br>Administra<br>Administra<br>Administra<br>Administra | LICATION PACKAG<br>ators (DE-EPLBAT-2<br>nce Log Users (DE-<br>d COM Users (DE-E | iES<br>2\Administrators)<br>EPLBAT-2\Perfor<br>:PLBAT-2\Distribu | mance Log U<br>uted COM Us |
|                                                                                                    |                                                                                  | Add                                                              | Remove                     |
| Permissions for                                                                                                    | Everyone                                                                         | Allow                                                            | Deny                       |
| Local Launo<br>Remote Lau<br>Local Activa<br>Remote Act                                                                                           | h<br>nch<br>tion<br>vation                                                       |                                                                  |                            |
|                                                                                                    |                                                                                  |                                                                  |                            |
|                                                                                                    |                                                                                  | ОК                                                               | Cancel                     |

If access is only to be allowed for members of the **ELM Users** group, click the **[Add]** button and select the appropriate group. Subsequently all the permission types must be activated for this group via **Allow**.

- 11. Close the Launch and Activation Permissions and My Computer Properties dialogs by clicking [OK].
- 12. After this, in the tree view of the **Component Services** dialog navigate to the **DCOM Config** folder.

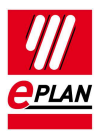

| Component Services                              |                        |                               |                           |                        |                          |                         |                         | - 0                     | > |
|-------------------------------------------------|------------------------|-------------------------------|---------------------------|------------------------|--------------------------|-------------------------|-------------------------|-------------------------|---|
| File Action View Window                         | Help                   |                               |                           |                        |                          |                         |                         | -                       | 5 |
| Þ 🔿  🚾 🗙 🛅 🙆 🛛                                  |                        | <u>••</u> <u>••</u> <u>••</u> | <b>II</b> III             |                        |                          |                         |                         |                         |   |
| Console Root<br>Component Services<br>Computers | DictationH<br>Class    | Dockinterfa<br>COM server     | DsmAdmi                   | E5Run32DIIs            | EapThirdP                | EClientServ             | editionupg              | EditionUpg              |   |
| ✓ K My Computer<br>COM+ Applicatio              | -                      | -                             | -                         | -                      | -                        | -                       |                         | -                       |   |
| > 🞽 DCOM Config<br>> 🔛 Distributed Transa       | EditionUpg             | Elevated<br>System S          | Elevated-U<br>Explorer Fa | Elm7                   | EmailClient<br>Class     | EnhancedS               | EntAppSvc               | EntAppSvc               |   |
| Event Viewer (Local) Services (Local)           |                        |                               |                           |                        | -                        | -                       | -                       | -                       |   |
|                                                 | EntAppSvc              | EplanCOM<br>EplanAppli        | EpIX01                    | Event Object<br>Change | Event Object<br>Change 2 | Exchange<br>Active Sy   | Execute<br>Unknown      | F12AppFra<br>Class      |   |
|                                                 |                        | 13                            |                           | -                      |                          | -                       | -                       | -                       |   |
|                                                 | FamilySafe             | faultrep. dll                 | FaxCommon<br>Class        | File Prop<br>Sheet Pa  | FileSystemI              | FodHelper               | Found New<br>Hardware   | FsrmPrope               |   |
|                                                 |                        | -                             | -                         | -                      | -                        | -                       | -                       | -                       |   |
|                                                 | FwCpILUA               | GIDS Smart<br>Card Sim        | GPMC<br>Reporting         | HomeGroup<br>CPL Adva  | HomeGroup<br>Listener Se | HomeGroup<br>Printing D | HomeGroup<br>Provider O | HomeGroup<br>Provider S |   |
|                                                 | -                      | -                             | -                         | -                      | -                        | -                       | -                       | -                       |   |
|                                                 | HomeGroup<br>UI Status | Hotspot<br>Auth Module        | HTML<br>Application       | HtmlLocal              | IASDataSto               | IASExtensi              | Identity Store          | IEWindows               |   |
|                                                 |                        | -                             | -                         |                        |                          | -                       |                         |                         |   |
| >                                               | IFDP                   | IMAPI2                        | Immersive                 | Immersive              | Immersive                | Immersive               | Immersive               | IndexedDb               |   |

- 13. On the right side of the dialog, select the component **ELM7**.
- 14. Right-click this component and select the **Popup menu > Properties**.
- $\Rightarrow$  The **ELM7 Properties** dialog opens.
- 15. Select the **Security** tab.

#### **EPLAN License Manager Installation Guide** Version 7.1.7 Status: 02/2017

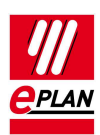

| Elm7 Properties                                   | ? ×        |
|---------------------------------------------------|------------|
| General Location Security Endpoints Identity      |            |
| Launch and Activation Permissions                 |            |
| ◯ Use Default                                     |            |
| Customize                                         | Edit       |
| Access Permissions                                |            |
| ◯ Use Default                                     |            |
| Customize                                         | Edit       |
| Configuration Permissions                         |            |
| ◯ Use Default                                     |            |
| Customize                                         | Edit       |
| Leam more about <u>setting these properties</u> . |            |
| OK Ca                                             | ncel Apply |

- 16. In the Launch and Activation Permissions group box, select the Customize option and then click the [Edit] button.
- ⇒ The Launch and Activation Permissions dialog opens.
- 17. If access is to be allowed for all users, select **Everyone** and then select the **Allow** check box for all permission types.

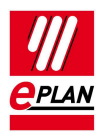

| Launch and Activation Permission                                                                                                    | ı                                                                                                    | ?      | $\times$ |
|----------------------------------------------------------------------------------------------------|----------------------------------------------------------------------------------------------------|--------|----------|
| Security                                                                                                    |                                                                                                    |        |          |
| Group or user names:<br>SYSTEM<br>Administrators (DE-EPLBAT-2)                                                                                                    | Administrators)                                                                                                    |        |          |
| Section 2 Section 2 Sectio | ,                                                                                                    |        |          |
|                                                                                                    | Add                                                                                                    | Remove |          |
| Permissions for Everyone                                                                                                    | Allow                                                                                                    | Deny   |          |
| Local Launch<br>Remote Launch<br>Local Activation<br>Remote Activation                                                                                                    | <u></u><br><u></u><br><u></u><br><u></u><br><u></u><br><u></u><br><u></u><br><u></u><br><u></u><br><u></u><br><u></u><br><u></u><br><u></u><br><u></u> |        |          |
|                                                                                                    |                                                                                                    |        |          |

If access is only to be allowed for members of the **ELM Users** group, click the **[Add]** button and select the appropriate group. Subsequently all the permission types must be activated for this group via **Allow**.

- 18. Close the Launch and Activation Permissions and ELM7 Properties dialogs by clicking [OK].
- ⇒ The EPLAN License Manager can now be accessed from every authorized client.

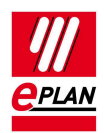

# Installing the EPLAN License Manager Monitor

The EPLAN License Manager Monitor can be installed on a server or a client computer.

- 1. After inserting the DVD for one of the EPLAN Platform products, switch to directory ELM.
- 2. Open the ELM\License Tools (x64) directory and here doubleclick the setup.exe file.
- 3. In the subsequent dialog click [Install].
- ⇒ The installation wizard for the EPLAN License Monitor is opened.
- 4. In the subsequent dialogs follow the instructions of the installation wizard, and click **[Install]** to start the actual installation.
- 5. Finally, click [Finish] to end the installation wizard.

After a successful installation, you will see an "ELM Monitor" shortcut on your desktop. Start the EPLAN License Manager Monitor by doubleclicking this icon.

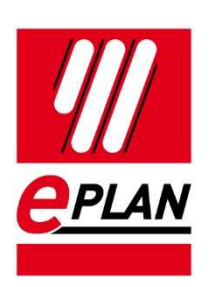

EPLAN Software & Service GmbH & Co. KG An der alten Ziegelei 2 40789 Monheim am Rhein · Germany Phone: +49 (0) 21 73 / 39 64-0 Fax: +49 (0) 21 73 / 39 64-25 Info@eplan.de · www.eplan.de